# JOBLOG på Jobnet.dk

Joblog er et værktøj, som hjælper dig med at dokumentere din jobsøgning.

Du skal registrere mindst 2 job hver uge. Søger du skriftligt, skal du også uploade/gemme et par af dine jobansøgninger i jobloggen mindst 1 gang om måneden.

Jobloggen finder du under 'Jobsøgning' på jobnet.dk. Jobloggen kan ses af både jobcentret og din a-kasse.

Du skal være opmærksom på, at hvis du ikke registrerer job, du har søgt, i jobloggen, kan det få betydning for din ret til dagpenge.

På de næste sider gennemgås, hvordan du registrerer din jobsøgning i din joblog.

## Sådan gør du

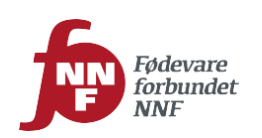

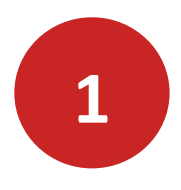

#### Sådan opretter du en joblog:

- Log ind på www.jobnet.dk
- Vælg JOBSØGNING i menuen øverst på siden
- Vælg JOBLOG i menuen længere nede på siden

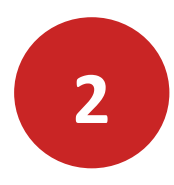

Du starter oprettelsen af en joblog ved at klikke på knappen LOG OM JOBSØGNING

| JOBSØGNING                              | PLANER OG AFTALER |                          |            |
|-----------------------------------------|-------------------|--------------------------|------------|
| F <u>orside</u> > <u>Jobsøqning</u> > M | in joblog         |                          | > Læs højt |
| Min joblog                              |                   |                          | Udskriv    |
| Tilføj ny log                           |                   |                          |            |
| LOG                                     | om jobsøgning 🔶   | LOG OM ANDEN AKTIVITET → |            |
| Mine logs                               |                   |                          |            |
|                                         |                   |                          | 0          |

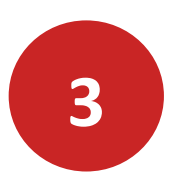

#### Om jobbet

#### Stilling eller arbejdsområde

Beskriv hvilken stilling eller arbejdsområde, der er tale om.

#### Link til jobannonce

Hvis du har fundet annoncen på internettet, kan du i feltet 'Link til jobannonce' indsætte linket her.

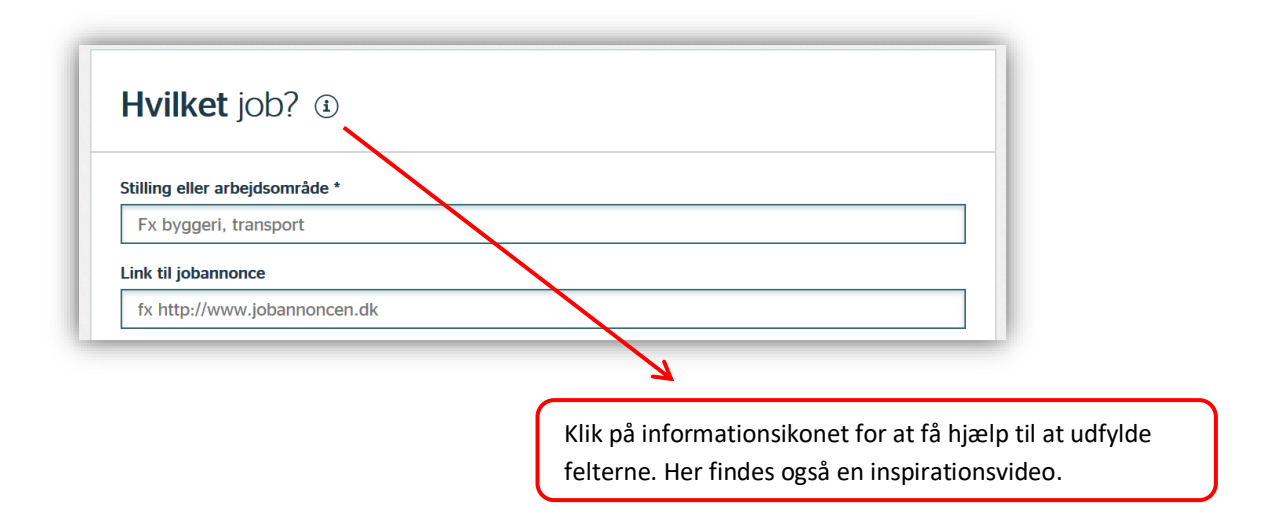

#### Arbejdstid

Markér om der er tale om et job på fuldtid eller deltid.

#### Ansøgningsfrist

Her kan du oplyse seneste dato for indsendelse af ansøgning. Det er frivilligt om du vil udfylde dette felt.

| rbejdstid       |        |   |
|-----------------|--------|---|
| Fuldtid         | Deltid | C |
|                 |        |   |
|                 |        |   |
| Ansøgningsfrist |        |   |

# 4

#### Om arbejdspladsen

Her indtaster du navn og adresse på arbejdspladsen, hvor du søger job.

#### Kontaktperson

Hvis du kender oplysninger om kontaktpersonen, kan du også indtaste dem her.

| /irksomhedens navn *  |                                        |  |
|-----------------------|----------------------------------------|--|
|                       |                                        |  |
| dresse                |                                        |  |
|                       |                                        |  |
| and                   |                                        |  |
| Danmark               | Jeg kender hverken postnummer eller by |  |
| ostnummer *           | By*                                    |  |
|                       |                                        |  |
| lavn på kontaktperson | Telefonnummer E-mail                   |  |
|                       |                                        |  |
|                       |                                        |  |

Bemærk, at afstand og transporttid først beregnes, når du har gemt loggen. Afstand måles som fugleflugtslinje. Klik på informationsikonet for flere oplysninger om transporttid og afstand.

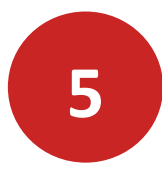

#### Om din jobsøgning

#### Hvor lang er du med at søge dette job?

Her kan du markere, hvor langt du er med din jobsøgning. Når du har søgt et job, klikkes på 'Søgt'. Der vises et datofelt, der sætter datoen til d.d. for afsendelse af ansøgning. Datoen kan ændres, hvis registreringen ikke sker samme dag, som ansøgningen sendes.

#### Hvordan fandt du jobbet?

Du skal klikke af, hvordan du har fundet frem til jobbet

#### Hvordan søger du jobbet?

Du skal klikke af, hvordan du har eller vil søge jobbet

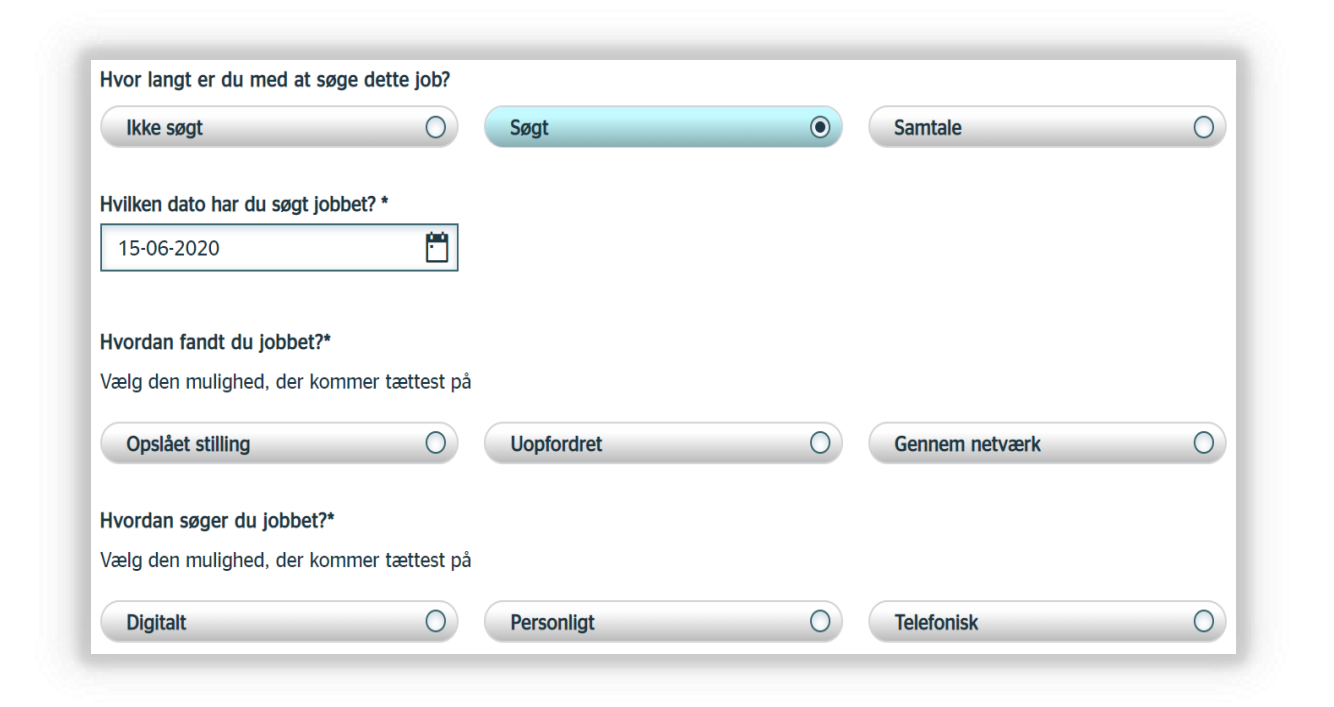

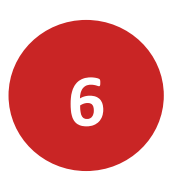

Gem ansøgning og CV i din joblog

Ved et klik på knappen **TILFØJ ANSØGNING** og/eller **TILFØJ CV** kan du uploade en kopi af din ansøgning/CV, som du har sendt til arbejdsgiveren.

| Gem ansøgning og CV $(i)$                                                                                                    |                                         |                   |
|----------------------------------------------------------------------------------------------------|-----------------------------------------|-------------------|
| Du kan gemme din ansøgning og dit CV her, så de er synlige for dine jobkons<br>frem til senere brug og jobkonsulenterne kan bedre rådgive dig i din jobsøgn<br>De gemte dokumenter slettes automatisk efter 4 år. | ulenter og dig. På den måde kan<br>ing. | du nemt finde dem |
|                                                                                                    | TILFØJ ANSØGNING $ ightarrow$           | TILFØJ CV →       |

Du kan nu hente din ansøgning der, hvor du har gemt den på din computer, markér den og klik på Åbn. Din ansøgning bliver automatisk lagt ind i jobloggen.

| Filnavn: Ansøgning Slagter Hovedgaden.docx | Alle filer (*.*) | ~        |
|--------------------------------------------|------------------|----------|
|                                            | Åbn              | Annuller |

Din ansøgning er uploadet, når feltet med hæfteklamme er udfyldt med dokumentnavnet på din ansøgning.

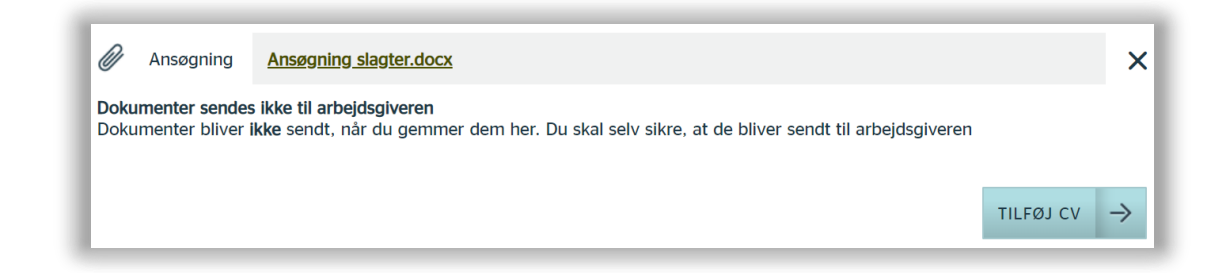

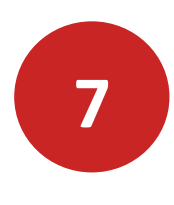

#### Gem joblog

Når du har udfyldt loggen, klikker du på knappen **GEM LOG** nederst på siden. Du får herefter beskeden 'Din joblog er gemt'.

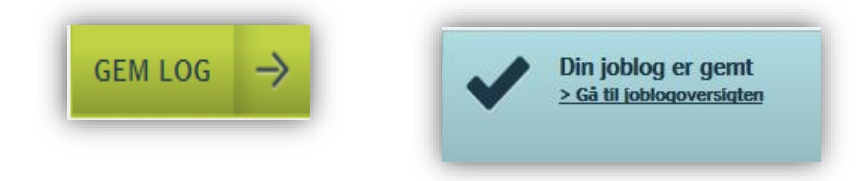

8

#### Opret joblog via jobannonce på jobnet

Har du fundet et job under menuen **FIND JOB**, som du vil søge på Jobnet, kan du oprette en joblog direkte fra jobannoncen. Du overfører oplysningerne fra jobannoncen til din joblog ved at klikke på 'Tilføj jolog'.

#### Slagter

CHRISTAN VOLLSTEDT - SØNDERJYSKE DIPLOMPØLSER ApS AF 01.01.2000

Vi har travlt og søger en slagter mere hos Christian Vollstedt, Haderslev. Vi søger en kompetent slagter , som brænder for at give kunderne en god og inspirerende oplevelse ...

| Bemærk! Jobannoncen åbner i en ny fane                   |   |
|----------------------------------------------------------|---|
| Indrykket: 18. maj 2020 - 6100 Haderslev                 | Ø |
| Fuldtid                                                  |   |
| Arbejdstider: Arbejdstider: Dag                          |   |
| Ansøgningsfrist: 13. juli 2020                           |   |
| 🗋 Tilføj til joblog) 🛧 Gem job 🖾 Tip en ven 🛛 🕅 Ruteplan |   |

Herefter skal du udfylde følgende felter inden du gemmer din log:

| Ikke søgt                                                                                                    | Søgt                                               | • Samtale        | С |
|----------------------------------------------------------------------------------------------------|----------------------------------------------------|------------------|---|
| Hvilken dato har du søgt job                                                                                                    | bbet? *                                            |                  |   |
| 15-06-2020                                                                                                    | <b>—</b>                                           |                  |   |
|                                                                                                    |                                                    |                  |   |
| Library Arrest Arrest Arrest Arrest Arrest Arrest                                                                                      |                                                    |                  |   |
| Hvordan fandt du jobbet?*                                                                                                    |                                                    |                  |   |
| Hvordan fandt du jobbet?*<br>Vælg den mulighed, der kor                                                                                | mmer tættest på                                    |                  |   |
| Hvordan fandt du jobbet?*<br>Vælg den mulighed, der kor<br>Opslået stilling                                                            | mmer tættest på                                    | O Gennem netværk | С |
| Hvordan randt du jobbet?*<br>Vælg den mulighed, der kor<br>Opslået stilling<br>Hvordan søger du jobbet?*                               | mmer tættest på                                    | O Gennem netværk | С |
| Hvordan randt du jobbet?*<br>Vælg den mulighed, der kor<br>Opslået stilling<br>Hvordan søger du jobbet?*                               | mmer tættest på                                    | Gennem netværk   | С |
| Hvordan fandt du jobbet?*<br>Vælg den mulighed, der kor<br>Opslået stilling<br>Hvordan søger du jobbet?*<br>Vælg den mulighed, der kor | mmer tættest på<br>O Uopfordret<br>mmer tættest på | O Gennem netværk | С |

### Kontakt a-kassen

Du er altid velkommen til at kontakte a-kassen, hvis der er noget, du er i tvivl om.

Telefon: 38 18 72 72

E-mail: akassen@nnf.dk

A-kassens postadresse:

Fødevareforbundet NNFs a-kasse Dusager 16 8200 Århus N

Du kan også finde oplysninger på www.nnf.dk/a-kasse/

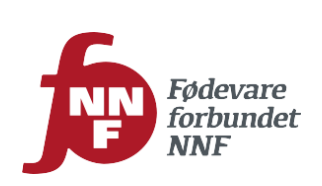

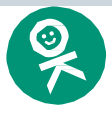